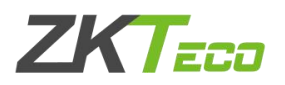

# ZKtime5.0考勤管理系统U盘上传下载考勤机数据

| 1. U 盘下载的数据导入考勤软件的方法       | 2 |
|----------------------------|---|
| 1.1 从考勤机上下载数据到 U 盘         | 2 |
| 1.2 找到 USB 闪盘管理,选择 U 盘数据类型 | 2 |
| 1.3 导入用户数据至电脑              |   |
| 1.4 导入记录数据至电脑              |   |
| 1.5 导入机器所拍图像               |   |
| 1.6 导入用户照片                 |   |
| 2. 考勤软件里的数据导出至 U 盘的方法      |   |
| 2.1 找到 USB 闪盘管理,选择 U 盘数据类型 | 6 |
| 2.2 用户数据导出至 U 盘            | 7 |
| 2.3 导出用户照片                 |   |
| 2.4 上传 U 盘数据到考勤机           | 8 |

下面将介绍U盘下载数据导入ZKtime5.0考勤管理系统和ZKtime5.0考勤管 理系统里的数据导出至U盘的方法。(注:建议使用 8G 或以下,FAT32 格式的 U 盘,其他规格容易报错)

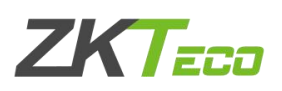

### 1. U 盘下载的数据导入考勤软件的方法

1.1 从考勤机上下载数据到U 盘

1. 按键盘上 Menu/ok 键进入考勤机菜单; (有的机器是长按 3s 进入)

2. 找到 U 盘管理类似一个 U 盘图标, 然后进入;

3. 点击 U 盘下载;

4. 点击下载用户数据和下载考勤数据,(可以按照需求来选择是否下载用户照 片);

5. 提示下载成功后取出 U 盘, 接到电脑主机上, 打开考勤软件。

(如果没有 U 盘管理, 就选择数据管理一点击下载用户数据和下载考勤数据)

#### 1.2 找到USB 闪盘管理,选择U 盘数据类型

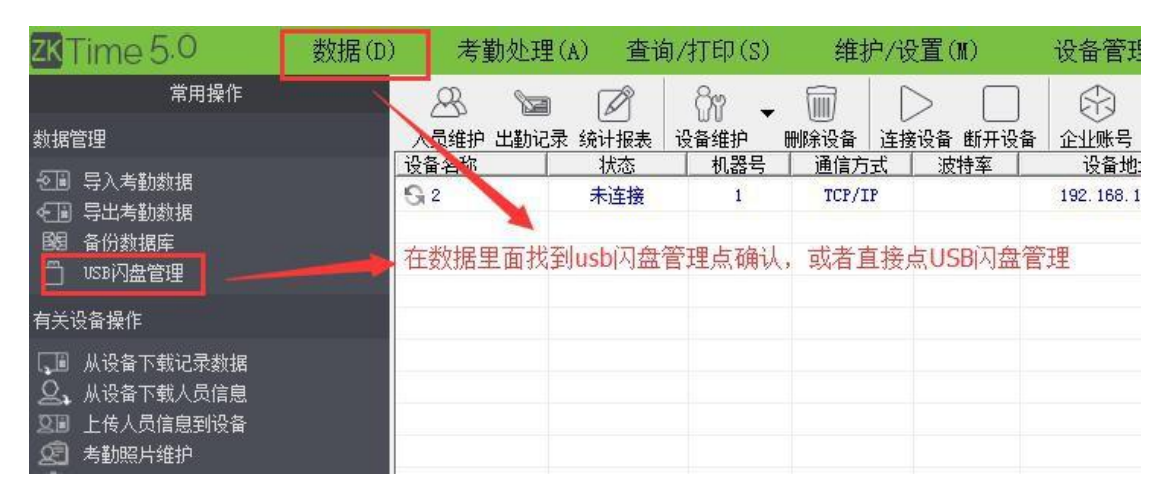

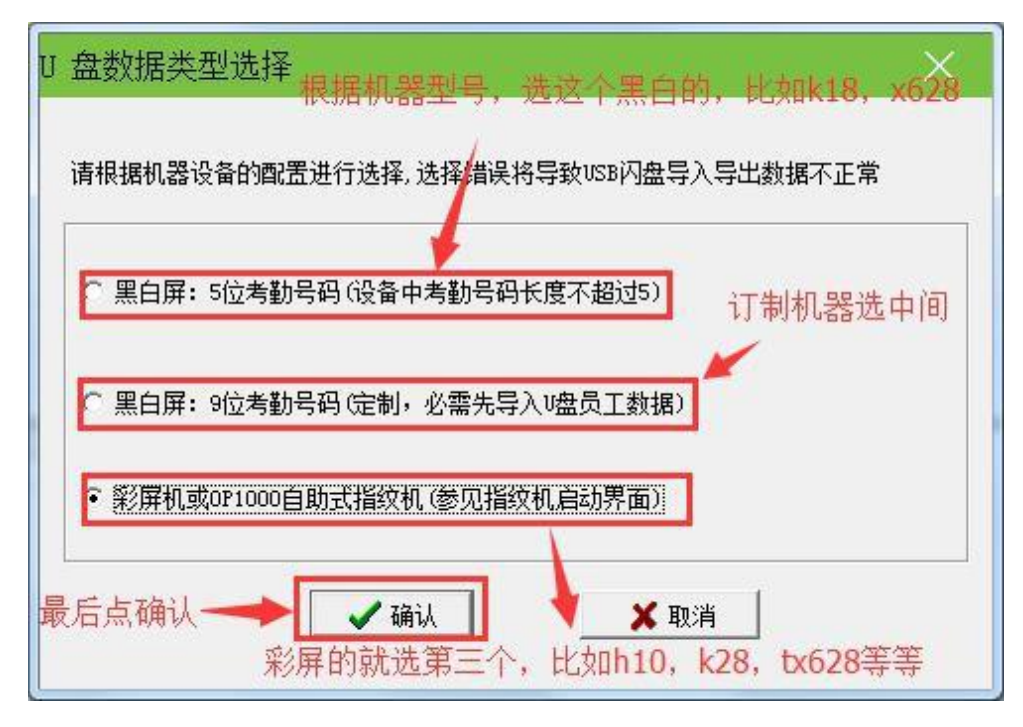

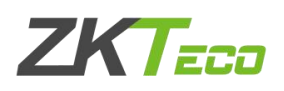

# 1.3 导入用户数据至电脑

| 件信息<br><b>亏 卜致时间</b><br>1 2017-03-22 | 大小<br>1512 Bytes | 考勤号码      | 姓名                             | 卡号          | 指纹数:          |                            |
|--------------------------------------|------------------|-----------|--------------------------------|-------------|---------------|----------------------------|
| 1                                    |                  |           |                                |             |               | 从U盘导入用户数据                  |
| 这里显示的是U盘                             | t里面有用户           | 教据的表现     |                                |             |               | U盘数据删除                     |
|                                      | 考勤管地             | 里程序       |                                |             |               | 清除列表                       |
|                                      |                  |           |                                |             |               |                            |
|                                      |                  | 日下载记录数: 2 | 1; 新用户数: 0; 数据不一致ì             | 记录数: 0; 指纹数 | : 51          | 刷新                         |
|                                      |                  | 日下载记录数: 2 | 1; 新用户数: 0; 数据不一致;             | 记录数: 0; 指纹数 | t: 51<br>确定   | 刷新<br>从本地磁盘导入              |
|                                      |                  | 已下载记录数: 2 | 1; 新用户数: 0; 数据不一致;<br>按照顺序。 先5 | 记录数: 0; 指纹数 | :51<br>确定<br> | 刷新<br>从本地磁盘导入<br>会导入田户数据 景 |

| 文件信!<br>机号 | 息<br>  下载时间 | 大小         |                                          | 姓名                                   |              | 指纹 🔺 |                       |
|------------|-------------|------------|------------------------------------------|--------------------------------------|--------------|------|-----------------------|
| 1          | 2017-03-22  | 1512 Bytes | 2                                        |                                      |              |      |                       |
|            |             |            | 3                                        | 黄仁明                                  |              |      |                       |
|            |             |            | 4                                        | 李瑞芬                                  |              |      | 从U盘导入用户数据             |
|            |             |            | 5                                        | 农京录                                  |              |      |                       |
|            |             |            | 6                                        | 吴华龙                                  |              |      | U盘数据删除                |
|            |             |            | 老勒管理程序                                   |                                      |              |      |                       |
|            |             |            | CO ED CO VENED D.                        |                                      |              |      |                       |
|            |             |            | 日 日本 日本 日本 日本 日本 日本 日本 日本 日本 日本 日本 日本 日本 | , 用户数:21,指纹数:51,                     | 人脸数:11       |      | 清除列表<br>刷新            |
|            |             |            | 日 日 日 日 日 日 日 日 日 日 日 日 日 日 日 日 日 日 日    | , 用户数:21,指纹数:51,                     | 人脸数:11<br>确定 |      | 清除列表<br>刷新<br>从本地磁盘导入 |
|            |             |            |                                          | ,用户数:21,指纹数:51,<br>天口页<br>邓康余<br>邓隐科 | 人脸数:11<br>确定 |      | 清除列表<br>刷新<br>从本地磁盘导入 |
|            |             |            | 20<br>21<br>11<br>15<br>22<br>22         | ,用户数:21,指纹数:51,<br>一次原令<br>一         | 人脸数:11 确定    |      | 清除列表<br>刷新<br>从本地磁盘导入 |

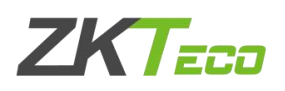

1.4 导入记录数据至电脑

| 1号 | 下载时间       | 大小        | 姓名   | 考勤号码   | 时间      | 验证方式                 |                     |                    |
|----|------------|-----------|------|--------|---------|----------------------|---------------------|--------------------|
| 1  | 2017-03-22 | 560 Bytes |      |        |         |                      |                     | 从U盘导入记录            |
|    |            |           |      |        |         |                      | /.                  | U盘数据删除             |
|    |            | 这里能够看     | 到U盘里 | 面具体有没有 | 记录数据    |                      |                     | 清除列表               |
|    |            |           |      |        |         |                      |                     | 刷新                 |
|    |            |           |      |        |         |                      | / [                 | 从本地磁盘导入            |
|    |            |           |      |        |         |                      |                     |                    |
|    |            |           |      | 按照到    | 照顺序,先点。 | 导入记录数据至电<br>件夹里面(不要放 | 目脑,再从U盘∙<br>↓到U盘里面的 | 导入,数据也可<br>文件夹里面), |

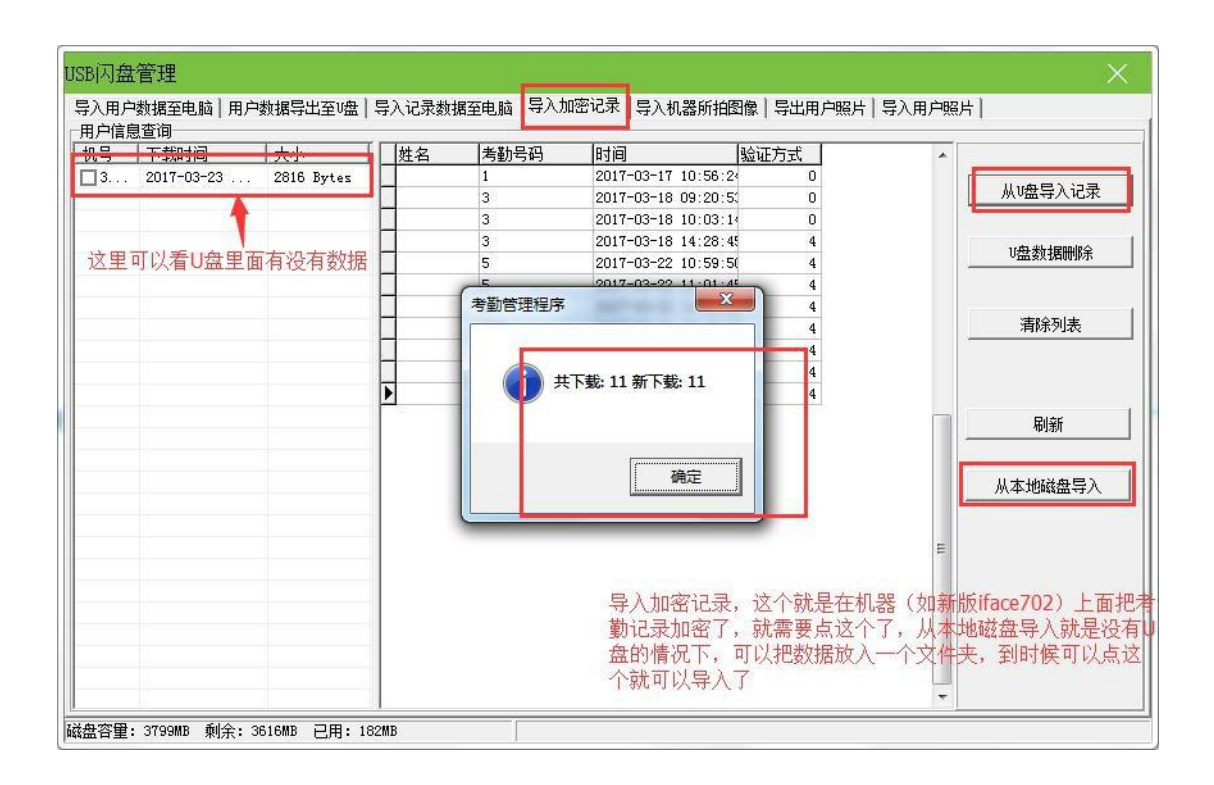

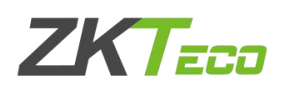

## 1.5 导入机器所拍图像

| USB闪盘管理                         | ×                                             |
|---------------------------------|-----------------------------------------------|
| 导入用户数据至电脑   用户数据导出至 0盘          | 导入记录数据至电脑 导入加密记录   与入机器所拍图像   导出用户照片   导入用户照片 |
| 与人用尸颈据全电脑 用尸颈据与出至∪盘<br><u>机</u> | 与人记录额据单电脑 与人加密记录 马人机器所拍图像 与此用户照片 与人机器所拍图像     |
| 磁盘容里: 3799MB 剩余: 3664MB 已用: 13  | 4MB                                           |

## 1.6 导入用户照片

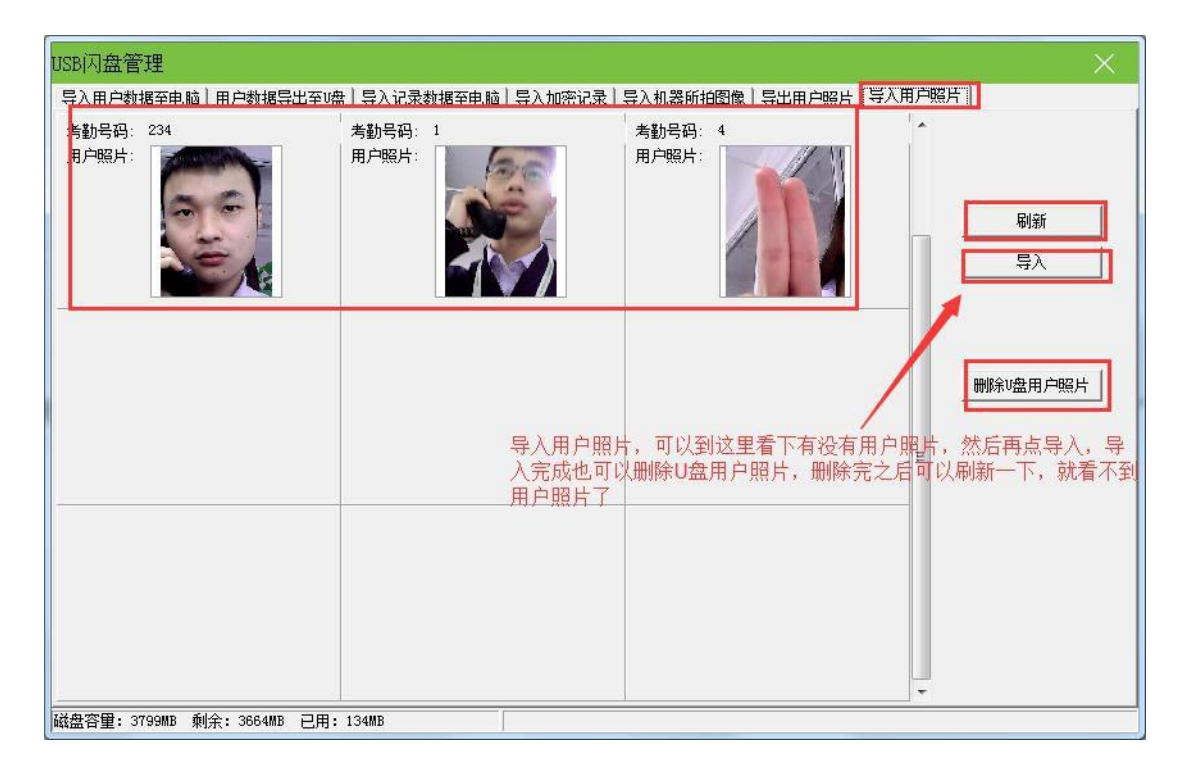

以上就是把 U 盘里面的数据导入至考勤软件的方法。

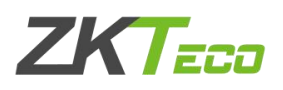

# 2. 考勤软件里的数据导出至U 盘的方法

2.1 找到USB 闪盘管理,选择U 盘数据类型

| zKTime 5.0                                                                                 | 数据(D) | 考勤处理(A                         | ) 查询/  | ′打印(S)                   | 维护/i                   | 殳置(M)           | 设备管理                   |
|--------------------------------------------------------------------------------------------|-------|--------------------------------|--------|--------------------------|------------------------|-----------------|------------------------|
| 常用操作                                                                                       |       | 8 Va                           |        | ំរា 🗸                    |                        | $> \square$     | $\bigcirc$             |
| 数据管理                                                                                       |       | 员维护 出勤记录                       | 统计报表 词 | 设备维护 册                   | 除设备 连                  | 接设备 断开设备        | 企业账号                   |
| <ul> <li>2 ■ 导入考勤数据</li> <li>4 ■ 导出考勤数据</li> <li>3 ● 局份数据库</li> <li>3 ■ USB闪盘管理</li> </ul> | 在     | <sup>全全级</sup><br>2<br>数据里面找到( |        | <u>机器号</u><br>1<br>理点确认, | 通信万式<br>TCP/IP<br>或者直接 | 」波特率<br>点USB闪盘管 | 设备地:<br>192.168.1<br>理 |
| 有关设备操作                                                                                     |       |                                |        |                          |                        |                 |                        |
| <ul> <li>从设备下载记录数据</li> <li>从设备下载人员信息</li> <li>上传人员信息到设备</li> <li>考勤照片维护</li> </ul>        |       |                                |        |                          |                        |                 |                        |

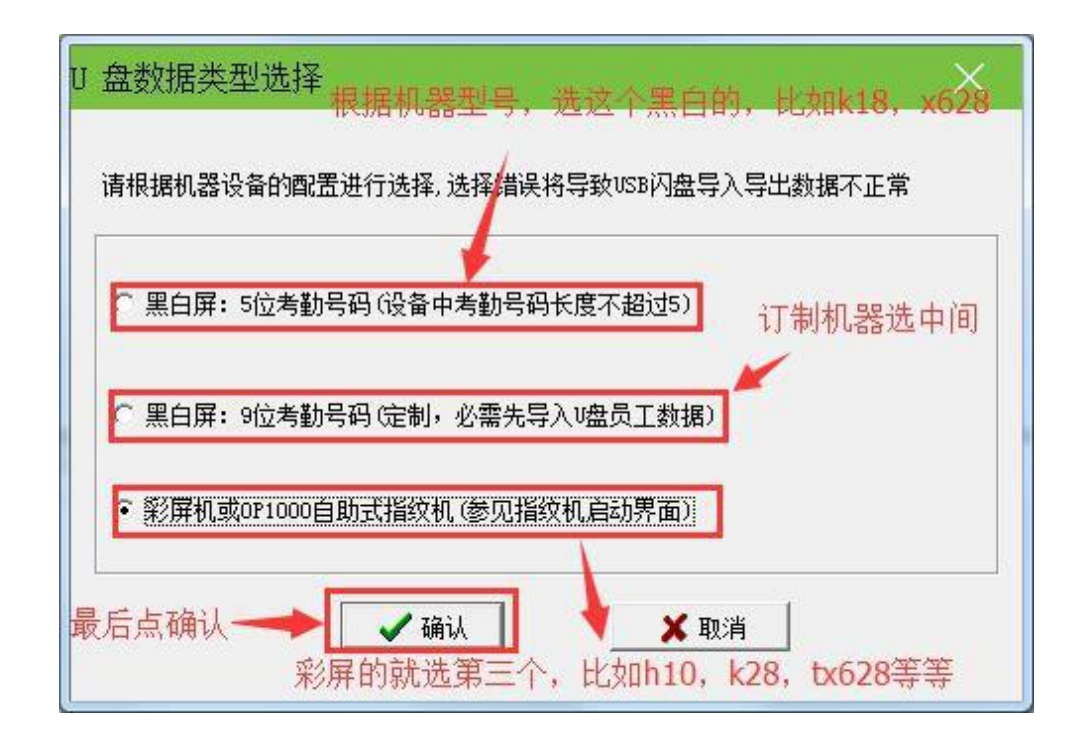

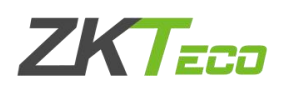

### 2.2 用户数据导出至U 盘

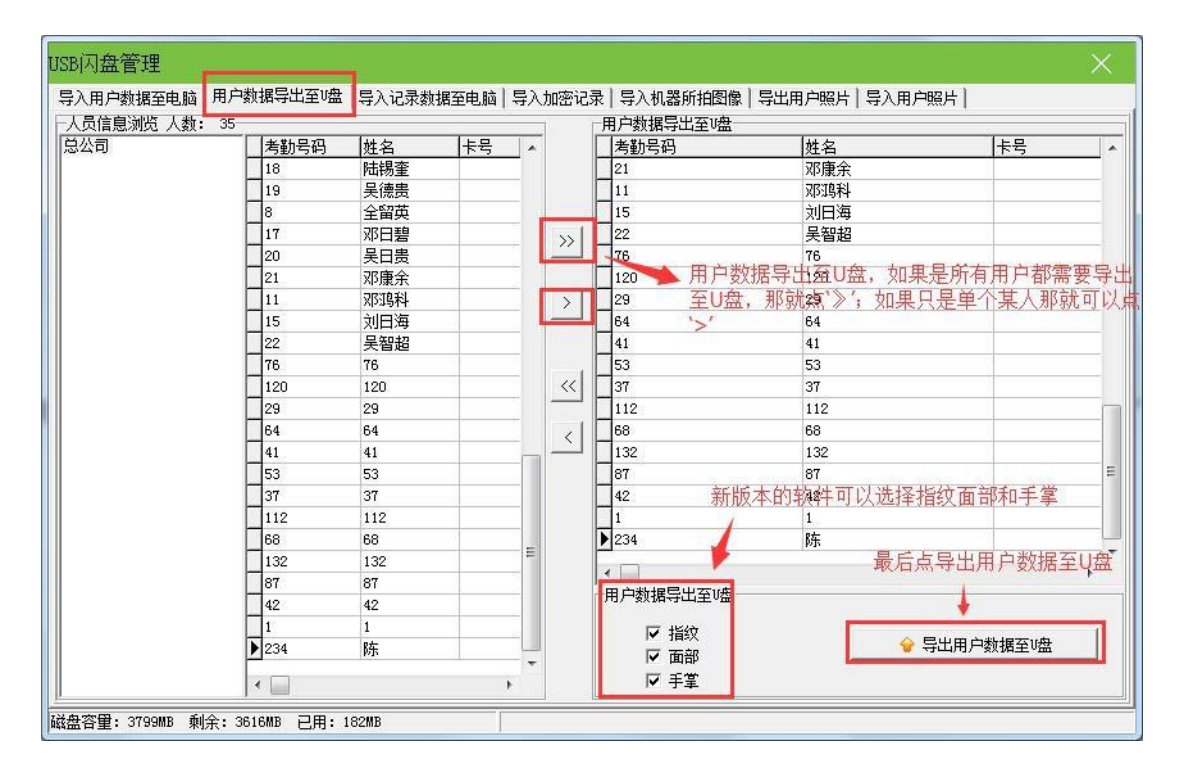

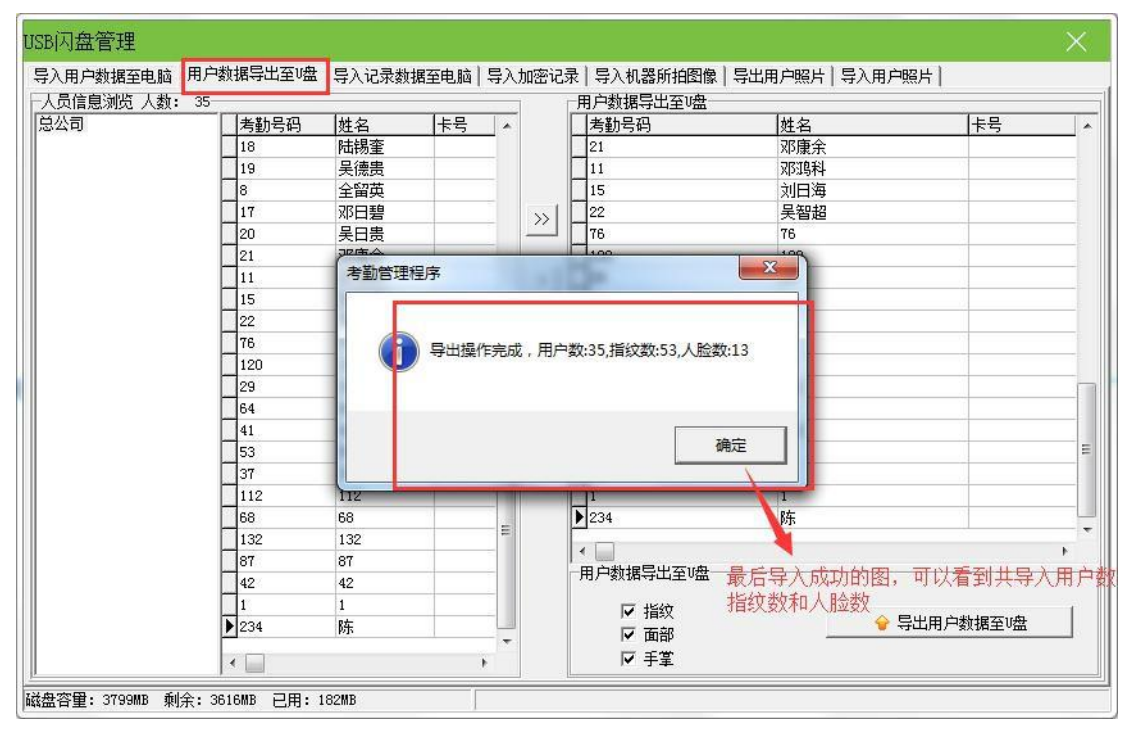

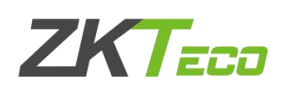

## 2.3 导出用户照片

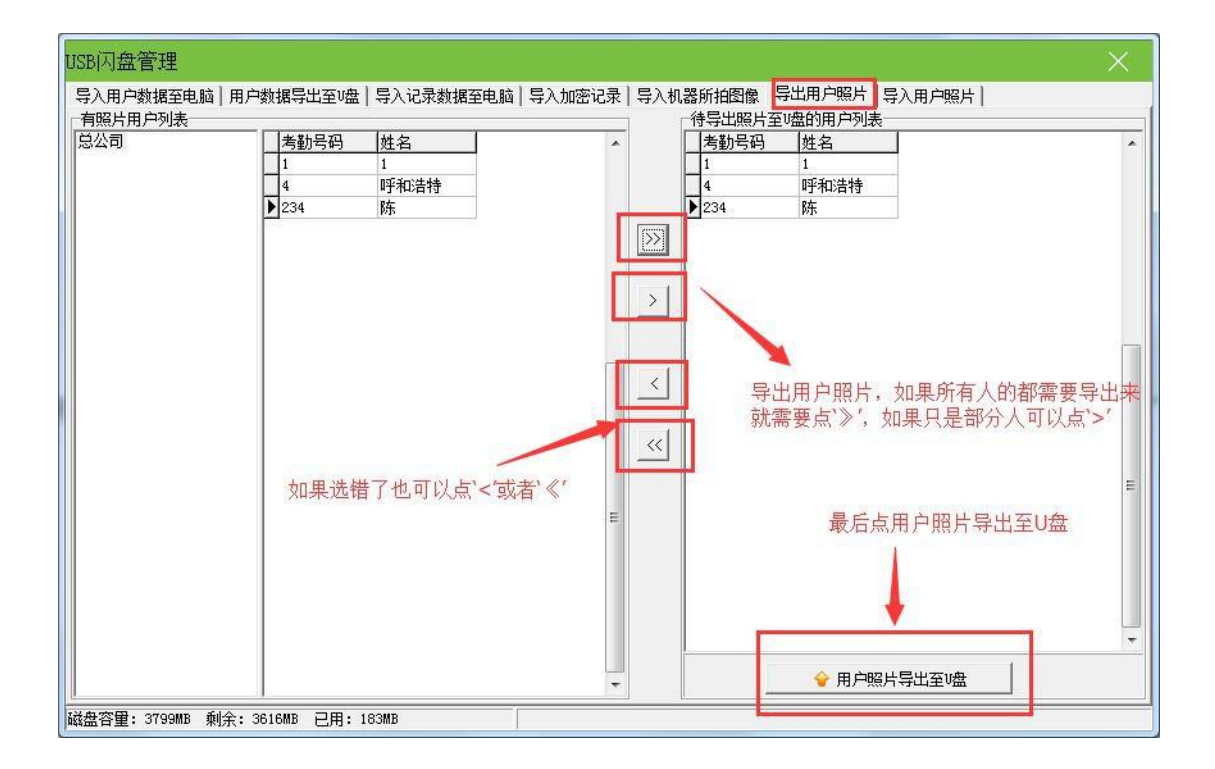

2.4 上传U 盘数据到考勤机

导出到 U 盘里面的用户数据和用户照片都可以导入至考勤机(考勤数据 是无法导入到考勤机里的)

1. 按键盘上 Menu/ok 键进入考勤机菜单; (有的机器是长按 3s 进入)

2. 找到 U 盘管理类似一个 U 盘图标, 然后进入;

3. 点击 U 盘上传;

4. 点击上传用户数据或者上传用户照片;

提示上传成功后就可以到考勤机的用户列表里查看到上传的用户数据了。 (如果没有 U 盘管理,就选择数据管理一点击上传用户数据或者上传用户照片)